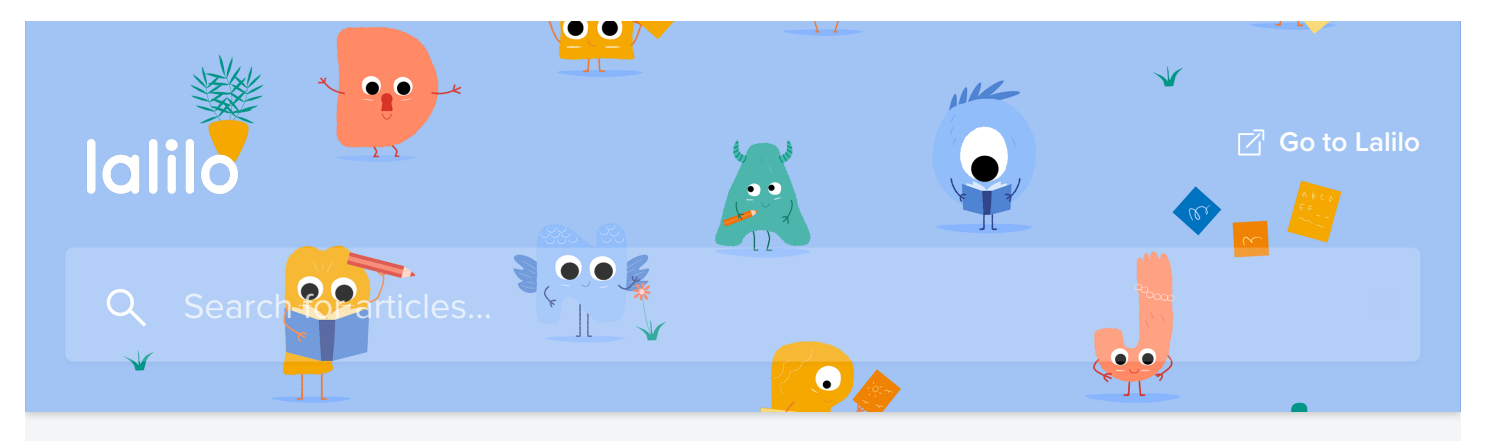

All Collections 📏 [FR] Foire Aux Questions 📏 Suivi des élèves 📏

Comment lire Tableau de Bord et le Rapport de Réponses

# Comment lire Tableau de Bord et le Rapport de Réponses

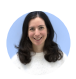

Written by **Séverine** Updated over a week ago

### Le Tableau de Bord

Grâce au code couleur, tu y trouveras en un clin d'œil les leçons validées, les leçons en cours, et les leçons pour lesquelles tes élèves sont en difficulté.

Une leçon peut être :

- Hachurée, si elle a été validée pendant le test de positionnement ;
- Encadrée en bleu, si l'élève vient de commencer à la travailler ;
- Grise, si l'élève n'a pas encore commencé à travailler sur cette leçon ;
- **Rouge**, si l'élève est en difficulté, car son taux de bonnes réponses est inférieur à 50% malgré de nombreuses tentatives.
- **Verte**, si l'élève a travaillé sur tous les types d'exercices de cette leçon et que son taux de réussite a été supérieur ou égal à 80% la dernière fois qu'il les a travaillés.
- Les petits triangles bleus correspondent aux leçons qui ont été attribuées.

# Toutes les leçons rouges et encadrées en bleu seront automatiquement revues par tes élèves, il n'est donc pas nécessaire de les <u>attribuer</u>.

Les exercices correspondants seront simplement intercalés entre d'autres leçons afin d'éviter un effet de saturation :)

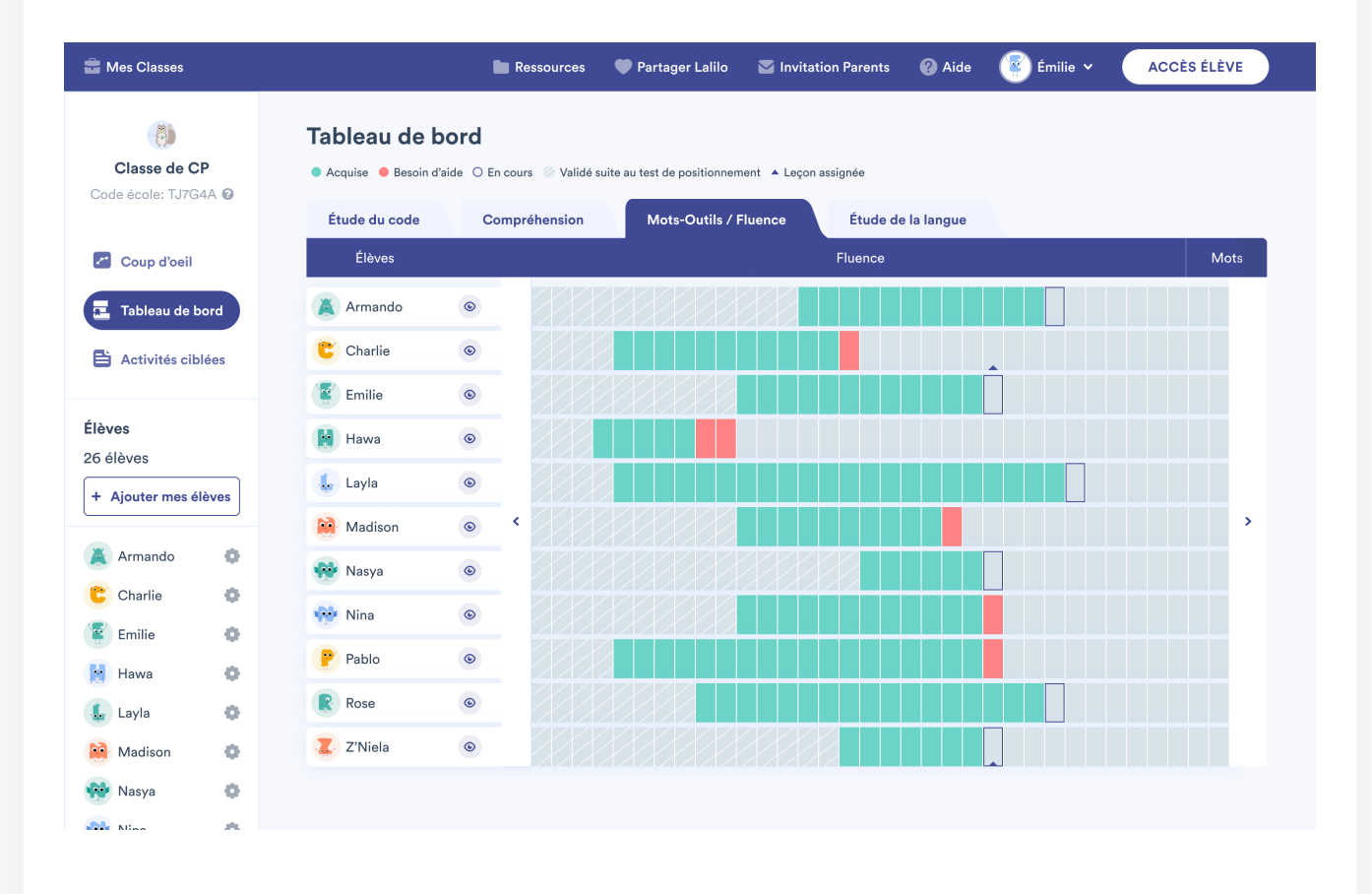

## Visualiser le Rapport de Réponses individuel

 Pour y accéder, clique sur l'une des cases colorées du Tableau de Bord, ou sur le petit œil à droite des leçons étudiées par chaque élève:

|                                          | 🥐 Paul                                                 |                                          |                                  |
|------------------------------------------|--------------------------------------------------------|------------------------------------------|----------------------------------|
|                                          | Badges collectés • • • • • • • • • • • • • • • • • • • | Monde 1 🛛<br>La Forêt                    |                                  |
| Assonances et rimes                      |                                                        |                                          |                                  |
| Non acquise                              | 2 • à l'école • à la maison Résultats de la journée >  |                                          | Acquis En acquisition Non acquis |
| Taux de réussite de 19% sur 16 questions | Nombre de jours actifs                                 | (16 avril 2021)                          |                                  |
| Rommon and and a literation              | < AVRIL >                                              | Leçons abordées Taux de réussite         | # Questions posées Temps passé   |
|                                          | lun, maz mer, jeu, ven, sam, dim.                      | Compréhension écrite - Jouons 100%       | 5 12' 💿                          |
| NNNNN VINNNNNNNNNN                       |                                                        | Cas particuliers - La lettre "w" et 40%  | 45 27' 🛞                         |
|                                          |                                                        | Cas particuliers - La lettre "y" et 100% | 6 2' 💿                           |
|                                          |                                                        | Orthographe - Les valeurs positi 60%     | 10 9' 💿                          |

- Les couleurs à gauche des consignes t'indiquent le niveau de réussite de l'élève par jour (Rouge = <50%, Jaune = 50-79%, Vert = >80%).
- Les réponses sont classées par types d'exercices et par dates. Pour chaque date, tu vois les consignes exactes auxquelles les élèves ont dû répondre.

| < | Rapport Paul Rapport de réponses - Paul        |                                       | Donne ton avis                        |
|---|------------------------------------------------|---------------------------------------|---------------------------------------|
|   | Les valeurs positionnelles de "c"              | Acquise le<br>Temps passé<br>Résolues | 31 mars<br>10 minutes<br>15 questions |
|   | 31 mars 2021                                   |                                       |                                       |
|   | Écoute bien et compose ce que tu entends.      |                                       | *                                     |
|   | Clique sur les mots où l'on entend le son.     |                                       | v                                     |
|   | Clique sur les mots où la lettre C est muette. |                                       | ×                                     |
|   | 30 mars 2021                                   |                                       |                                       |
|   | Clique sur les mots où l'on entend le son.     |                                       | *                                     |

 En cliquant sur chaque question, tu accèdes à ce que l'élève a vu, qu'il s'agisse d'images, de sons, ou de textes. Tu verras également les réponses proposées à l'élève et celle(s) qu'il a sélectionnée(s). Si tu vois une ou plusieurs croix rouges puis une coche verte, cela signifie que l'élève a cliqué sur plusieurs réponses fausses avant de trouver la réponse correcte.

| Clique sur les mots où l'on entend le son.                                              | ^               |
|-----------------------------------------------------------------------------------------|-----------------|
| Question: (1)/ks/                                                                       | Voir l'exercice |
| Réponses : raccord accolade 🛹 accentué accordéon 🗶 accusé 🛹 accidenté accueil < accepté |                 |
| Question: (4)/s/                                                                        | Voir l'exercice |
| Réponses: 🛩 glaçant coton ✔ menaçant ✔ remplaçant compagnie combat carton compagnon     |                 |

• En cliquant sur **Voir l'exercice** tout à droite de chaque question, tu as accès à l'exercice concerné ;)

#### Comment sont validées les leçons ?

• Les lecons vertes sont les lecons acquises par l'élève. Un nombre suffisant d'exercices a

été réalisé, et les dernières réponses apportées sont correctes, la leçon est donc validée

- Les **leçons rouges** sont les leçons sur lesquelles les élèves sont en difficulté. Ils ont déjà répondu à de nombreuses questions, mais ils ne parviennent pas à répondre correctement.
- Les **leçons grise**s sont les leçons sur lesquelles travaille l'élève, et il n'a pour l'instant pas répondu à suffisamment de questions pour que l'on puisse déterminer s'il est en difficulté ou si la notion est acquise.

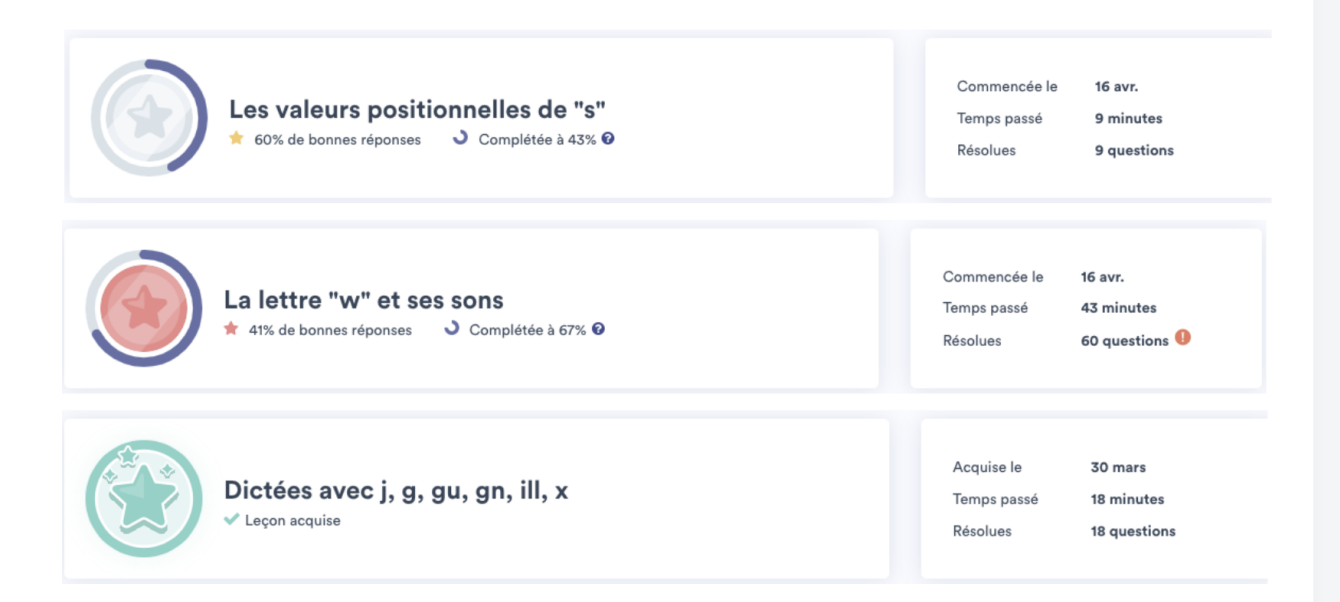

• Les **compréhensions** peuvent avoir deux statuts : "Livre maîtrisé" (en vert), et "En cours de lecture" (en gris).

Si l'élève s'est trompé dans les réponses ou qu'il a cliqué sur de nombreux mots pour les entendre lus à haute voix, la compréhension lui sera présentée une seconde fois, puis sera automatiquement validée.

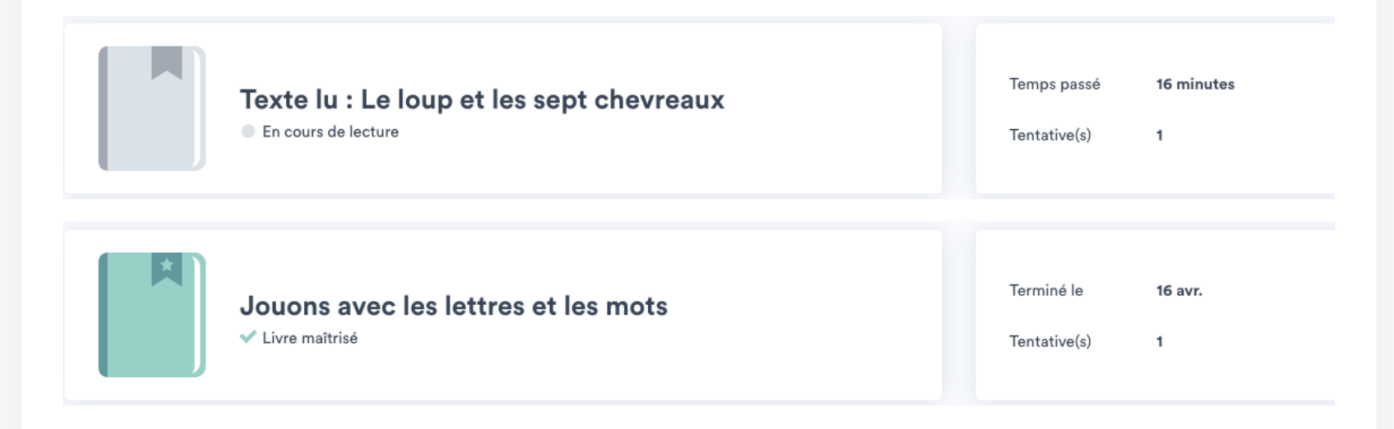

### Comment utiliser les résultats affichés ?

• **Pour corréler les résultats au temps passé**. Si une leçon reste rouge malgré plusieurs tentatives dans les deux dernières semaines, cela peut t'indiquer un besoin de remédiation

plus prioritaire que pour d'autres leçons.

- Pour identifier les nouvelles compétences de tes élèves. En comparant les résultats de jour en jour, tu vois l'amélioration de tes élèves dans chaque leçon et également en fonction du type d'exercices.
- **Pour identifier des tendances**. Tu verras peut-être que certains types ou intitulés de consignes sont plus problématiques que d'autres, ce qui te permettra de mettre l'accent sur des compétences spécifiques.
- **Pour planifier tes séances**. Tu peux cibler les leçons qui ont posé problème à un groupe d'élèves, et utiliser les démos des exercices (accessibles via le petit œil à droite des questions) comme support pour des séances de remédiation.

### Que se passe-t-il...

#### ... si je ne comprends pas sur quoi l'élève a travaillé ?

Clique sur **Voir l'exercice** tout à droite, tu peux ainsi rejouer toi-même l'exercice réalisé par l'élève.

#### ... si je ne vois pas toutes les leçons ou exercices ?

Actuellement, presque tous les exercices apparaissent dans le Rapport des Résultats. Nous ajouterons prochainement les livrets de compréhension écrite, les Memory, et les exercices de lecture à voix haute. Pour ces exercices, il se peut donc que tu vois un message indiquant que le détail n'est pas encore disponible.

# ... quand des leçons sont oranges ou rouges alors que le taux de réussite est supérieur à 79% ?

Pour qu'une leçon soit validée (= leçons vertes), il faut que le taux de réussite soit supérieur à 79% **et** que l'élève ait vu suffisamment d'exercices dans la leçon concernée (le nombre d'exercices par leçon peut varier).

En résumé :

- Leçon verte = 80% de réussite ET un nombre d'exercices suffisant vu par l'élève ;
- Leçon grise = <80% de réussite ET/OU l'élève n'a pas encore vu assez d'exercices ;
- **Leçon rouge** = <50% de réussite malgré le nombre minimal d'exercices vu par l'élève.

Did this answer your question?

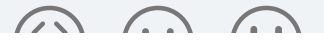

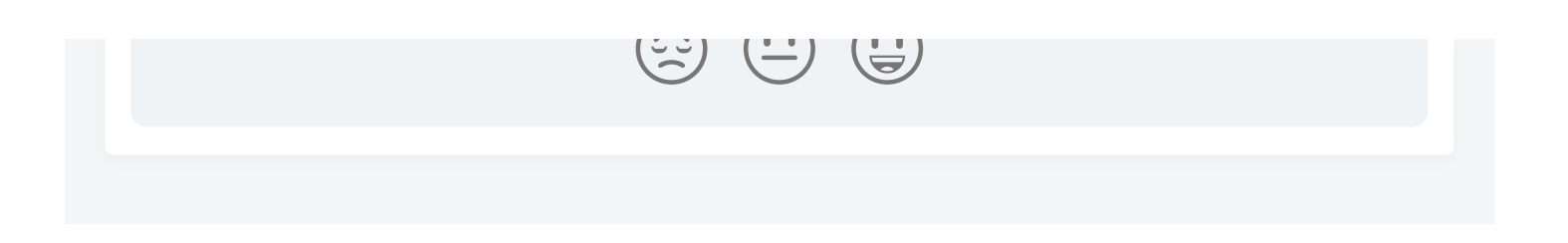

| lalilo             |
|--------------------|
| Lalilo             |
| f ¥                |
| We run on Intercom |